# 需求提案管理系統(PMS)

# 教育訓練

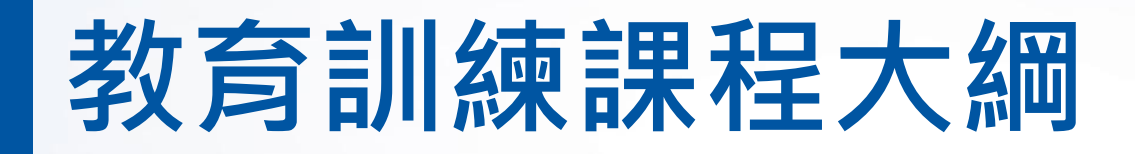

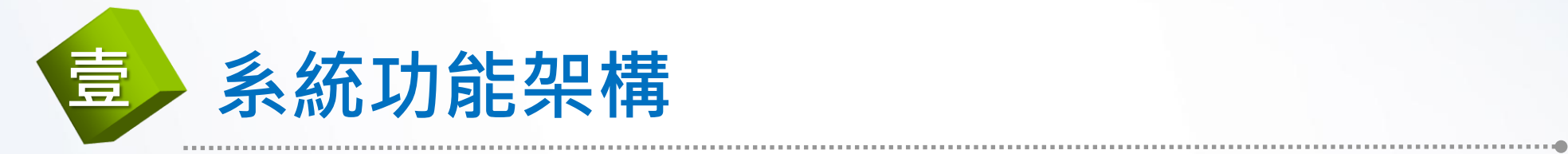

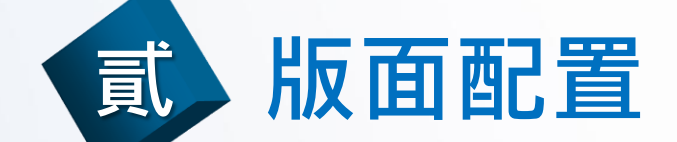

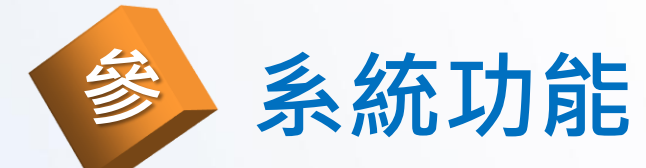

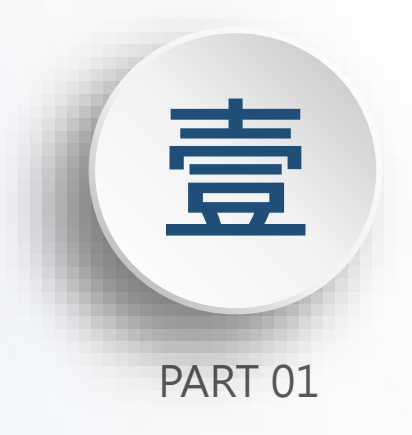

# 功能架構

# PMS優化項目

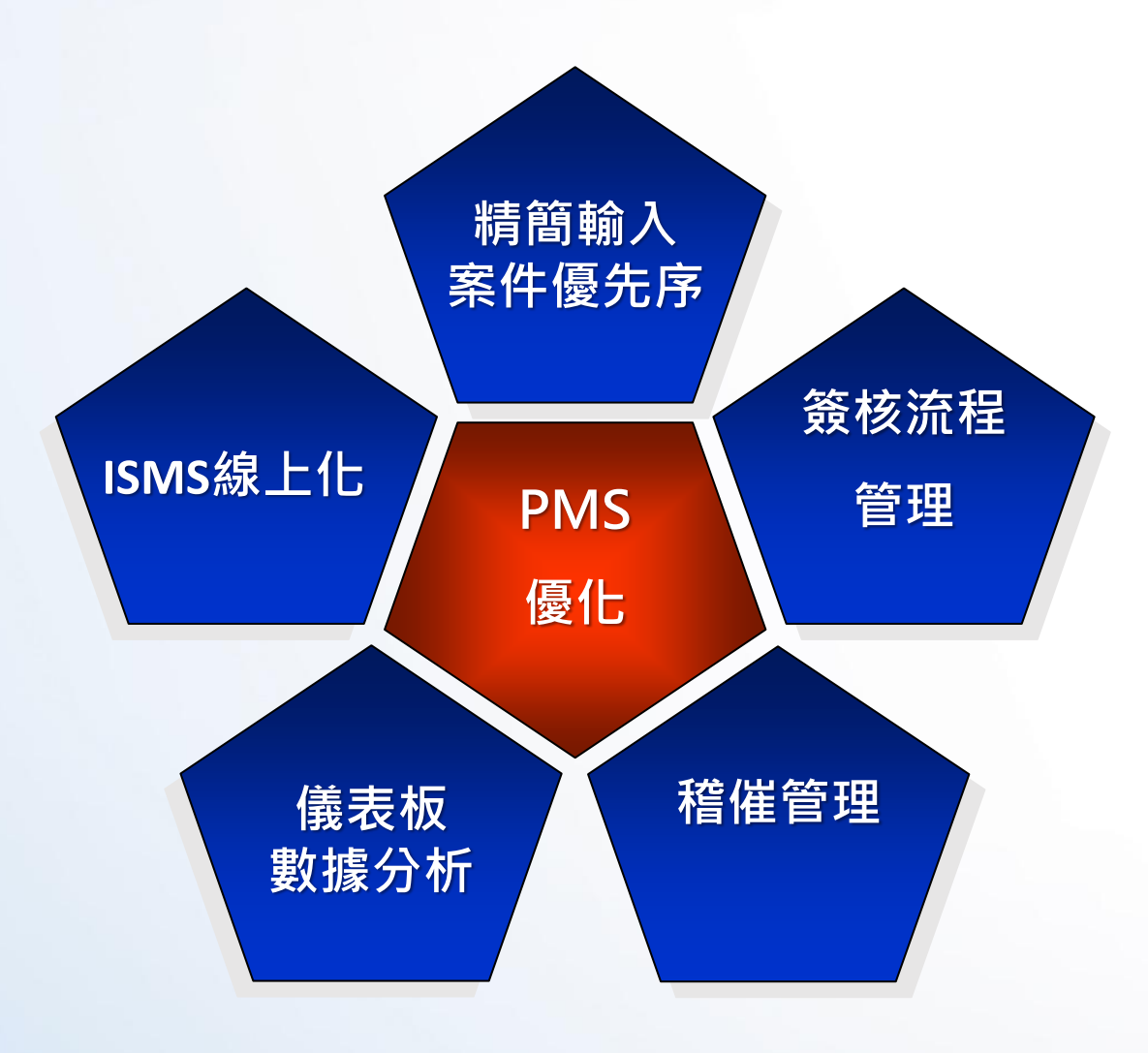

### 精簡輸入、依案件類別決定優先序

精簡輸入欄位、附件多筆上傳。若特案件(四長交辦)則 精簡簽核流程,同步通知PMO進行需求評估

### 簽核流程管理

系統以「角色」來設定各作業流程的簽核節點,簽核流 程設計保留異動彈性,可透過功能進行調整及版本控制。

### 儀表板、數據分析

增強個人首頁功能。單位窗口、主管檢視單位內待辦情 形。

### 稽催、異常管理

系統主動稽催到期、逾期案件及異常(簽核人員異動)需 求單。

### ISMS線上化

上版ISMS表單線上簽核。

## 功能架構

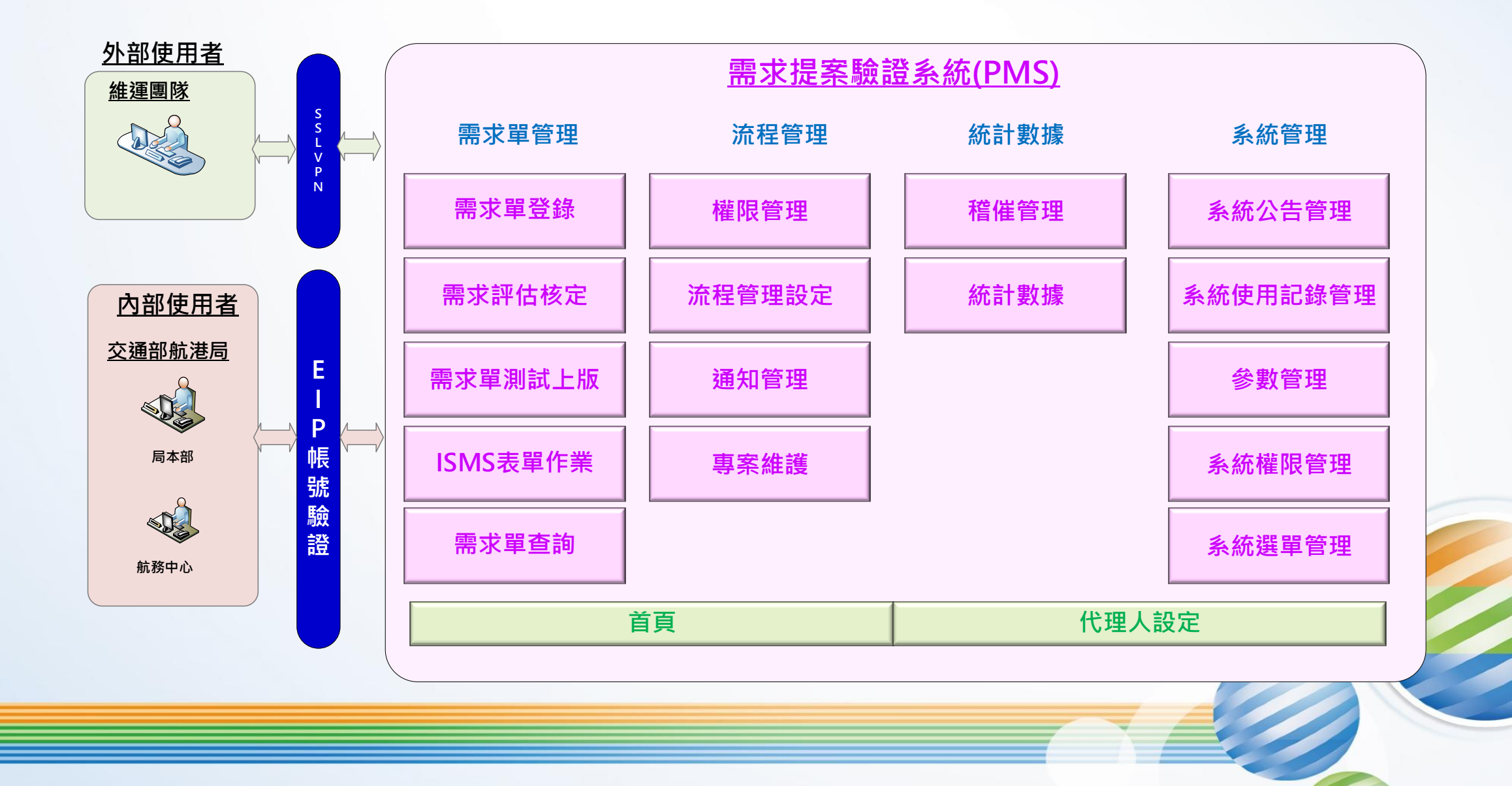

|                     | 需求提案驗證系統                           |                        |
|---------------------|------------------------------------|------------------------|
|                     | 需求單                                | 系統                     |
|                     | 需求單作業                              | >系統公告管理                |
|                     | >需求單登錄                             | 系統權限管理                 |
| 個人資訊顯示              | >需求單簽核                             | >系統群組                  |
| ▲ <u>儀表板</u>        | >個人需求單查詢                           | >系統群組權限                |
| 系統公告                | >需求單彙整                             | >使用者權限                 |
|                     | >進度回報                              | >使用者帳號                 |
|                     | 需求單評估、核定                           | 系統選單管理                 |
|                     |                                    | <u></u>                |
| 流程設定                | >工時評估                              | >子系统                   |
|                     | >工時核定                              | → ≤ 統功能                |
| > 使用者帳號             | 需求單測試上版                            | 多統使田管理                 |
|                     | >需求單測試通知                           | <u> </u>               |
| >角色權限設定             | >需求單正式上版通知                         | > 显八記錄重時<br>、 場作纪錄本詢   |
| >組織管理               | >需求單進度回報                           | 20末F111100 旦回          |
| │ <u>&gt;流程管理設定</u> | 字 而 尔 千 但 及 口 抗                    | <u>参数取足</u><br>、多纮注留维维 |
| 通知管理                | ▲ <u>●小半門並</u><br>、車 <b>む</b> 留捆敷  | > 分                    |
| >通知提醒設定             | / 而小半峒走<br>  < 毘尚凾む留               | >1] 争尬維護               |
| > 通知紀録              | ISMC主留作業                           | > 六田参製維護               |
| _ <u>&gt;專系雜謢</u>   | │ <u>IJWIJ衣車IF</u> 示<br>│、ICMC主留植窗 | >代碼設定(大項)              |
| 製 數據分析              | >ISIVIS衣里俱為<br>、ISIVIS衣里俱為         | >代噅設定(細埧)              |
| >稽催管理(即將到期、到期)      | >ISIVIS农单贸依<br>、ICMC主要本约           |                        |
| >需求單統計              | >ISIVIS衣里旦词                        | 代理                     |
| >需求単量能分析            | 雨卡坦空四本为                            | >設定代理人                 |
| > 需 求 单 明 絀 總 表     | <u>▶ 需求提荼單鱼詢</u>                   |                        |

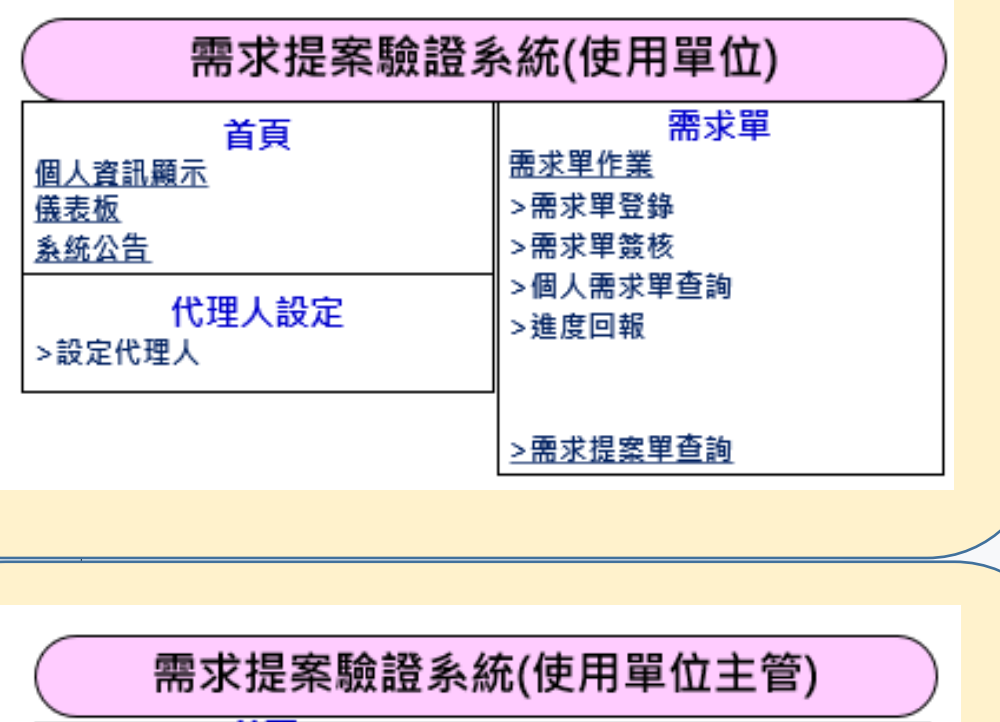

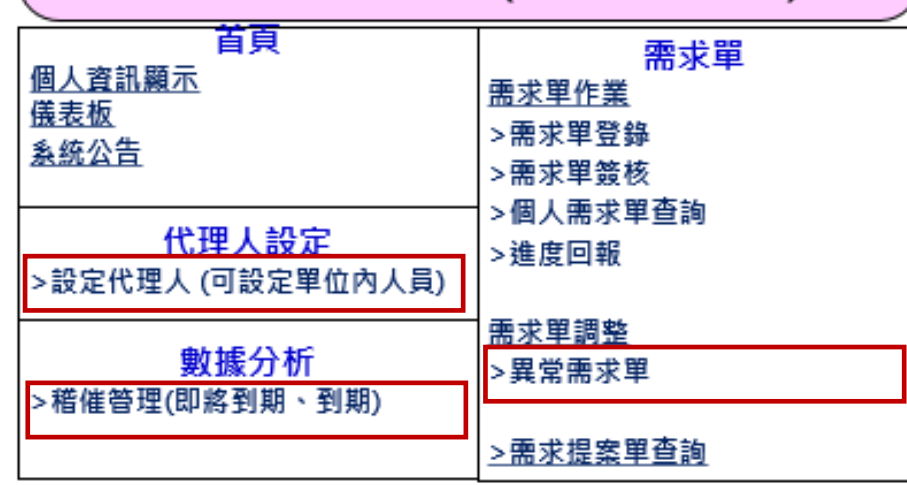

6

| 需求提案驗證系統              |                    |                                        |  |  |  |  |
|-----------------------|--------------------|----------------------------------------|--|--|--|--|
|                       | 需求單                | 系統管理                                   |  |  |  |  |
|                       | <u>需求單作業</u>       | >系統公告管理                                |  |  |  |  |
| 百 <u>自</u>            | >需求單登錄             | <u>系統權限管理</u>                          |  |  |  |  |
| <u>個人資訊顯示</u>         | >需求單簽核             | >系統群組                                  |  |  |  |  |
| <u> </u>              | >個人需求單查詢           | >系統群組權限                                |  |  |  |  |
| 系統公告                  | >需求單彙整             | >使用者權限                                 |  |  |  |  |
|                       | >進度回報              | >使用者帳號                                 |  |  |  |  |
|                       | <u>需求單評估、核定</u>    | <u>系統選單管理</u>                          |  |  |  |  |
| 达和热户                  | >需求評估              | >系統模組                                  |  |  |  |  |
| 流在設定                  | >工時評估              | >子系統                                   |  |  |  |  |
| <u>催恨官理</u><br>、使田老岠號 | >工時核定              | >系統功能                                  |  |  |  |  |
|                       | <u>需求單測試上版</u>     | <u>系統使用管理</u>                          |  |  |  |  |
| >角色模型                 | >需求單測試通知           | >登入紀錄查詢                                |  |  |  |  |
| > 相總管理                | >需求單正式上版通知         | >操作紀錄查詢                                |  |  |  |  |
| 、流程管理設定               | >需求單進度回報           | 參數設定                                   |  |  |  |  |
| <u>~</u><br>通知管理      | <u>需求單調整</u>       | >系統清單維護                                |  |  |  |  |
| >通知提醒設定               | >需求單調整             | >行事歷維護                                 |  |  |  |  |
| >通知紀錄                 | >異常需求單             | >共用參數維護                                |  |  |  |  |
| <u>&gt;專案維護</u>       | <u>ISMS表單作業</u>    | >代碼設定(大項)                              |  |  |  |  |
| 數據分析                  | - >ISMS表單填寫        | >代碼設定(細項)                              |  |  |  |  |
| >稽催管理(即將到期、到期)        | >ISMS表單簽核          |                                        |  |  |  |  |
| >需求單統計                | >ISMS表單查詢          | (公理) (公司)                              |  |  |  |  |
| >需求單量能分析              |                    | 1 111111111111111111111111111111111111 |  |  |  |  |
| >需求單明細總表              | <u>&gt;需求提案單查詢</u> | > 設 正 代 埋 人                            |  |  |  |  |

### 需求提案驗證系統(業務單位)

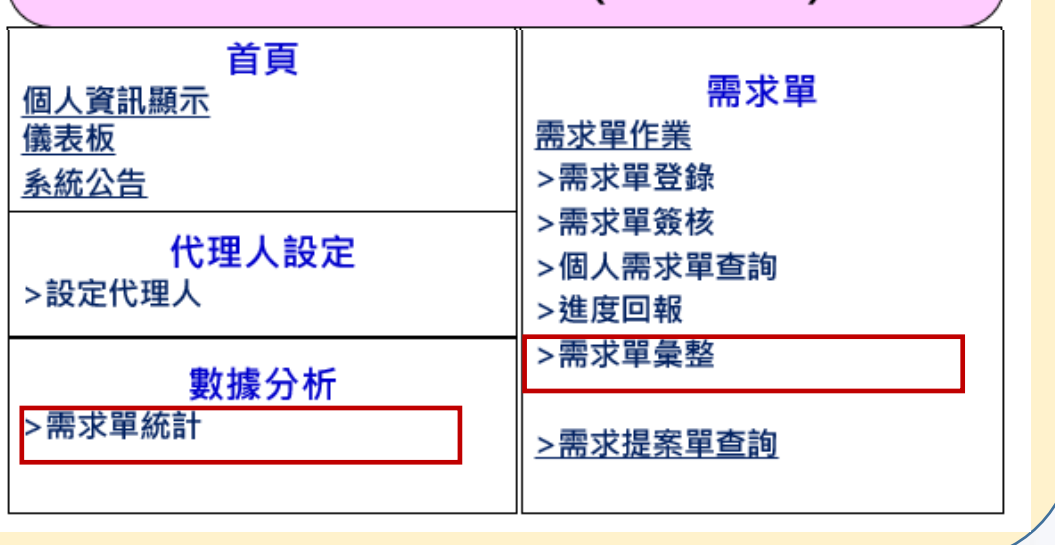

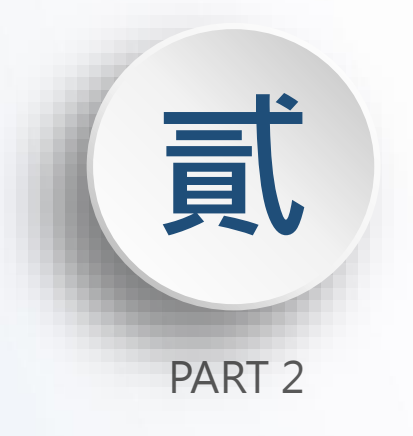

# 版面配置說明

# 版面配置(1/3)

|                              |                                                        |        |                   |                 | 交通 <sup>一 交通部航港局</sup><br>需求提案 | 審杳驗證ѯ           | 系統                                    |            | ☑ 操作手冊         | 1 管理者       | ☞ 登出 |
|------------------------------|--------------------------------------------------------|--------|-------------------|-----------------|--------------------------------|-----------------|---------------------------------------|------------|----------------|-------------|------|
| 主選                           | ¥<br>單管理 ▼                                             | 需求單作業▼ | 需求評估、核定▼          | 需求單測試、上版▼       | 需求單調整 <del>→</del> ISMS₹       | 長單作業 ▼ 需求提      |                                       |            | 顯示使用者<br>及設定代理 | 首名稱<br>甲人 。 |      |
| 需求<br>流程<br>統計<br>系統         | <sup>2</sup> 單管理<br><sup>2</sup> 管理<br>數據<br>注管理<br>主辦 |        |                   | <b>9</b><br>待處理 |                                | <b>0</b><br>將逾期 | 子系統下之功能選單<br>使用者角色權限設定<br>使用功能選單      | ,根據<br>顯示可 |                | 個人          | Ž    |
| 切拘<br>- <b>需</b><br>-流<br>-統 | 融子系統<br><b>求單管理</b><br>計數據                             | 里      | 2評估後之案件進行統計<br>已結 | 未結              | ×                              | ■ 處理情形<br>6     | 本圖表針對所有進行中之提案進行統計<br>研擬主管審核 提案研擬彙整中 2 | 意見回覆       | 功能測試確認         | ■ 核定工時/金額   | ×    |
| - <u>余</u><br>2<br>2<br>1    | 統管理<br>2.5<br>.0<br>.5                                 |        |                   | 3               |                                |                 | 2                                     |            |                | 2           |      |
|                              | 5                                                      |        |                   |                 |                                | 1               |                                       |            |                |             |      |

# 版面配置(2/3)

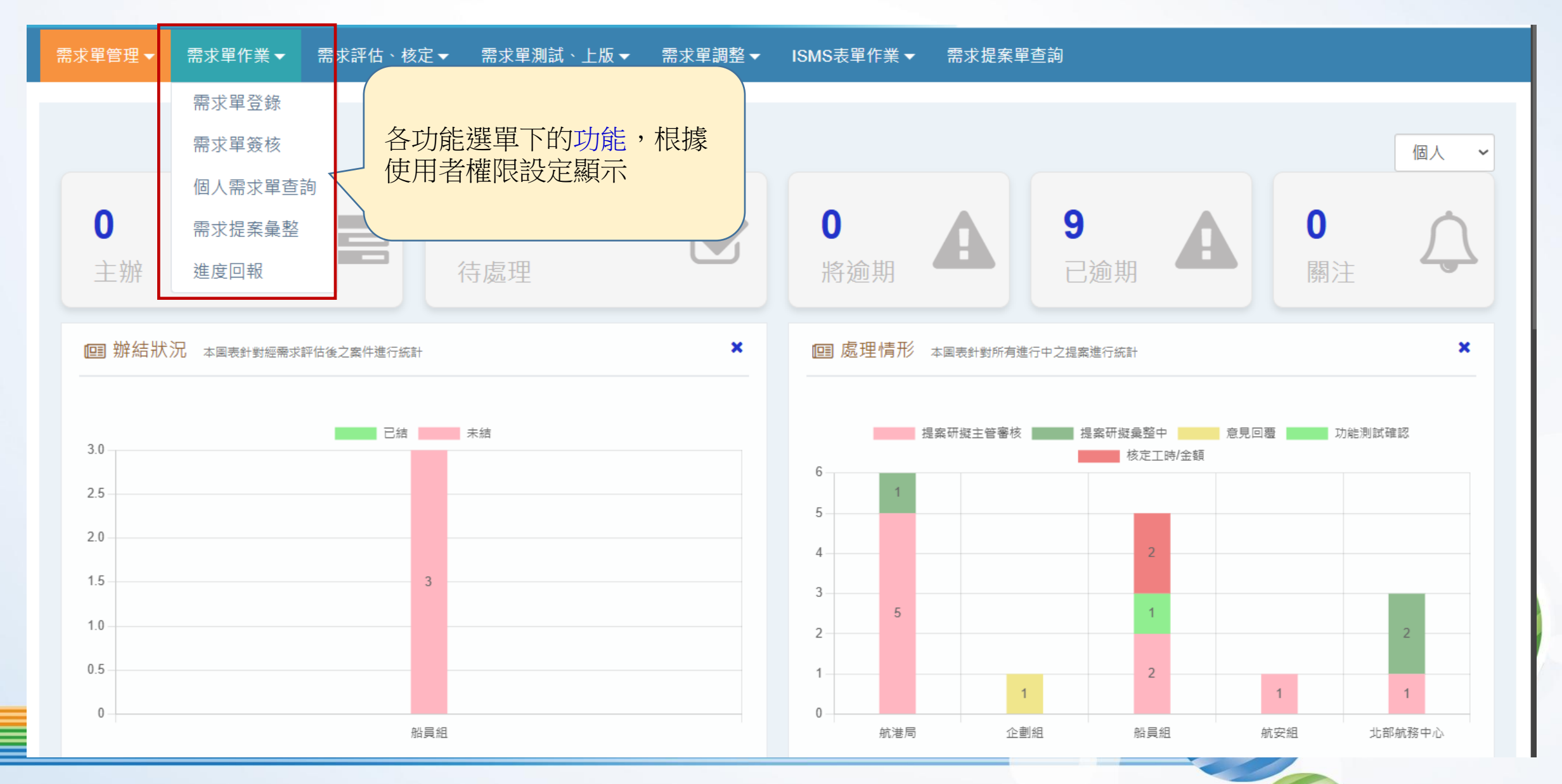

| 版面配置                                      | (3/3)<br>統公告管理 (s0001) | 開              | 啟系統功能名稱           |        |                                |          |
|-------------------------------------------|------------------------|----------------|-------------------|--------|--------------------------------|----------|
|                                           | Q 查詢 Query             | 公告部門:          | 《全部》              | ) ř    | 停: 🧿 全部 🔵 是 🌘                  | 查詢條件區    |
|                                           |                        | 公告 標題:         |                   | (公告内)  | 容:                             | 直詢       |
|                                           | @ 明細 Detail            |                |                   |        |                                | ^        |
|                                           |                        | 公告編號:          | 自動給號              |        | 公告人員:                          | 管理者      |
| 單筆資料編輯區(若資)<br>比較多,資料編輯會[                 | 料欄項                    | 公告部门:          | 《全部》<br>113/11/11 |        | 公告到家:                          |          |
| 頁方式呈現。)                                   |                        | 排序:<br>*公告標題:  | 0                 |        | 暫停:                            |          |
|                                           |                        | 公告內容:<br>相關連結· |                   |        |                                |          |
|                                           |                        | 附件:            | 選擇檔案 未選擇任何檔案      | (檔案格式: | jpg, .jpeg, .gif, .bmp, .pdf ) |          |
| *紅色星號:必要輸入                                |                        | 異動人員:          |                   |        | 異動時間:                          |          |
| 赤子际 · 法 · 法 · 法 · 法 · 法 · 法 · 法 · 法 · 法 · |                        |                |                   |        |                                | 查詢結果清單   |
|                                           | ■ 清單 List              |                |                   |        |                                | (標題點選排序) |
|                                           | 序號 公告編號 公告             | 日期 公告到期 E      | 公告標題              |        |                                | 暫停 排序    |

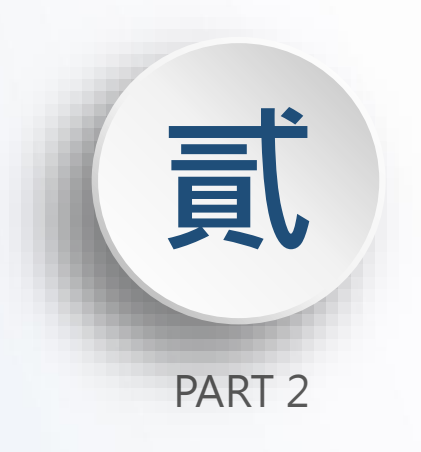

# 流程說明

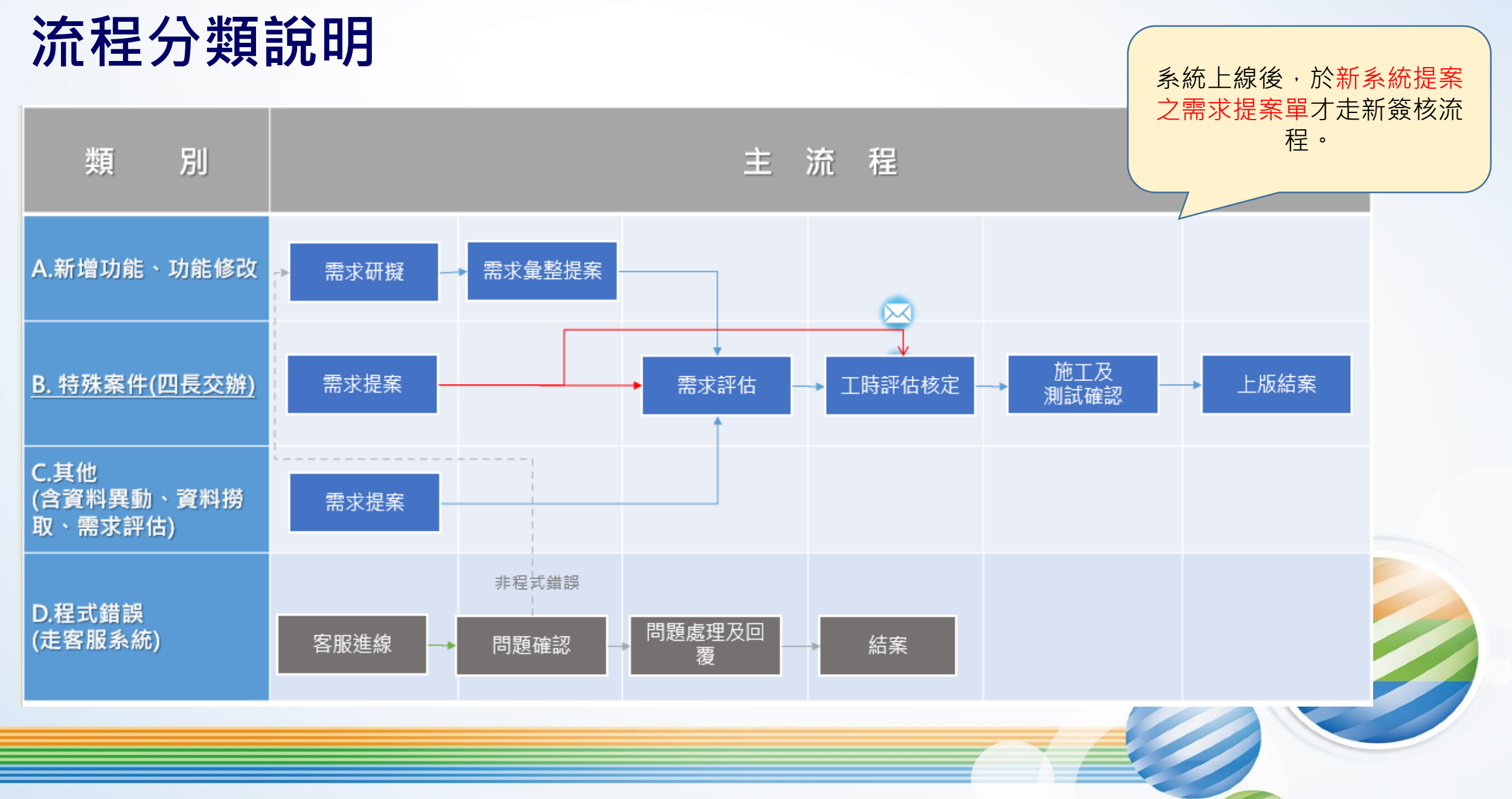

## 業務流程-A.新增功能、功能修改

![](_page_13_Figure_1.jpeg)

## 業務流程-B.新增功能、功能修改(四長交辦)

![](_page_14_Figure_1.jpeg)

### 業務流程-C.其他、資料異動

![](_page_15_Figure_1.jpeg)

![](_page_16_Picture_0.jpeg)

# 系統功能介紹

![](_page_17_Figure_0.jpeg)

![](_page_17_Figure_1.jpeg)

![](_page_17_Figure_2.jpeg)

| 序號 | 需求單號            | 系統名稱           | 提案日期      | 甲詞類型     | 提案單位              | 提案人員 | 提案摘要        | 預計完成日     | 最新進度   |
|----|-----------------|----------------|-----------|----------|-------------------|------|-------------|-----------|--------|
| 1  | 11303150002 🟴   | 海運技術人員管<br>理系統 | 113/03/15 | 功能變<br>更 | 企劃組 \ 綜合業<br>務科   | 吳奕宏  | 提案測試        |           | 50.00% |
| 2  | 11310090001 🗯   | 船舶管理系統         | 113/10/09 | 功能變<br>更 | 港務組 \ 港埠管<br>理科   | 張雅婷  | 提案測試        | 113/12/01 | 90.00% |
| 3  | 11311250001 🟴   | 船舶管理系統         | 113/11/25 | 新功能      | 北部航務中心 \<br>北航監理科 | 蔡測試  | 四長-特殊       |           |        |
| 4  | 11311300002-1 🏴 | 海運技術人員管<br>理系統 | 113/11/30 | 功能變<br>更 | 南部航務中心 \<br>南航監理科 | 魏瑞宏  | 四長-測試       | 114/01/30 |        |
| 5  | 11312130001 🗭   | 後臺管理系統         | 113/12/13 | 功能變<br>更 | 航務組 \ 航運管<br>理科   | 林彥文  | 增加欄位test 特案 |           |        |

| Œ | ■ 系統公告 Notice                |             | , |
|---|------------------------------|-------------|---|
|   | [113/11/14] 系統測試公告 豸         | -<br>朱統測試公告 | ۵ |
|   | [113/10/29] <b>test</b> test |             |   |
|   | [091/12/08] 公告範本 提供亲         | 所增公告時的參考範本  |   |

# 首頁(2/3)

![](_page_18_Figure_1.jpeg)

個人

v

# 首頁(3/3)

|                                       |                | 需求提案 主管塞核 提案塞核<br>113/09/27 11:59 113/09/27 12:00 113/09/27 12:08 | 意見回覆 提案彙整規劃    | 需求評估 需求評估確認 工師 | 時評估 工時核定 | 確認工時 施工               |
|---------------------------------------|----------------|-------------------------------------------------------------------|----------------|----------------|----------|-----------------------|
| 5 📰                                   | 圖 需求單明細 Detail |                                                                   | _              |                |          |                       |
| 主辦                                    | 需求單編號:         | 11309270001                                                       |                |                | 期望完成日期:  | 113/10/31             |
| ■ 待處理                                 | 提案日期:          | 113/09/27                                                         |                |                | 提案人員:    | 北部航務中心 \ 北航監理科 蔡測試    |
|                                       | 聯絡電話:          |                                                                   |                |                | Email :  | cptsai@motcmpb.gov.tw |
| □ □ □ □ □ □ □ □ □ □ □ □ □ □ □ □ □ □ □ | 申請種類:          | 法規修正 功能變更                                                         |                |                | 狀態:      | 意見回覆                  |
|                                       | 專案名稱:          | 107年度航港單一窗口服務平臺(MTNet)維運言                                         | 畫              |                |          |                       |
| 1 11309270001 海連5                     | 系統功能:          | 海運技術人員管理系統 > 船員管理 > 船員基                                           | 本資料管理 > 手冊資料維護 |                |          |                       |
|                                       | 業務單位:          | 船員組\船員規劃科                                                         |                |                |          |                       |
|                                       | 提案摘要:          | 加欄位test                                                           |                |                |          |                       |
|                                       | 案由或依據:         | 修法                                                                |                |                |          |                       |
|                                       | 需求內容:          | TETEST                                                            |                |                |          |                       |
|                                       | 是否急件:          | 是,影響日常作業                                                          |                |                |          |                       |

檢視需求單明細及狀態。

ा 簽核歷程 List

| 簽核關卡     | 簽核人員 | 簽核單位           | 簽核時間            | 簽核意見 |
|----------|------|----------------|-----------------|------|
| 建立需求單    | 蔡    | 北部航務中心\北航監理科   | 113/09/27 11:59 | 建立   |
| 提案單位主管簽核 | 廖    | 北部航務中心\北航監理科   | 113/09/27 12:00 |      |
| 提案審核     | 陳·   | 船員組\船員規劃科      | 113/09/27 12:08 |      |
| 意見回覆     | 菜    | 東部航務中心 \ 東航監理科 | 113/10/09 17:23 |      |
| 意見回覆     | 鄭    | 東部航務中心 \ 東航監理科 |                 |      |

![](_page_20_Picture_0.jpeg)

![](_page_20_Picture_1.jpeg)

| 🖸 操作手冊 🛛 🌘 | 蔡測試 | 健 登出 |
|------------|-----|------|
|------------|-----|------|

|                  | <br>詢             |            |         |            |           |
|------------------|-------------------|------------|---------|------------|-----------|
|                  |                   |            |         |            |           |
| III 設定代理人資料 Deta | 11                |            |         |            | ~         |
|                  |                   |            |         |            |           |
| 登入               | 帳號: cptsai蔡測試     |            |         |            |           |
| 代理起始             | 日期: 113/11/25     | <b>***</b> | 代理結束日期: | 113/12/01  | <b>**</b> |
|                  |                   |            |         |            |           |
| *代现              | LA1: 北部航務中心\北航監理科 | ✓ / 增 ✓    | 代理人2:   | 《請選擇》    ~ | ·         |
| 代理               | 4人3: 《請選擇》        | ~          | 代理人4:   | 《請選擇》    ~ | ·         |
| 異動               | 人員:               |            | 異動時間:   |            |           |
|                  |                   |            |         |            | 儲存        |
| 輸入               | 波代理期間及代理人資訊       |            |         |            | _         |
| (全少              | 1位)。              |            |         |            |           |
| *單位              | 主管則可幫忙同仁設定        |            |         |            | 21        |

![](_page_21_Picture_0.jpeg)

#### 需求單作業 ▼ 需求提案單查詢 書求提案單查詢 (a0105) III 需求單明細 Detail 需求單編號: 11311220001 期望完成日期: 114/01/11 提案日期: 113/11/22 提案人員: 船舶組 於提案單之明細上方 聯絡電話: 「小鈴噹」按鈕。 Email : khlin@motcmpb.gov.tw 申請種類: 法規修正 功能變更 狀態: 意見回覆 10.100.1.62 顯示 已設定關注! 專案名稱: 確定 系統功能: 船舶管理系統 > 購建作業 > 漁船(船舶)購建 > 業務單位: 船舶組 \ 技術科 -----💪 操作手冊 🛛 🖣 蔡測試 🕞 登出 需求提案審查驗證系統 需求單作業 ▼ 需求提案單查詢 個人 首頁,隨時關注提 **全** 已逾期 **2** 將逾期 6 4 **案單狀態**。 A 主辦 🔳 關注 需求單號 系統名稱 提案日期 申請類型 提案摘要 業務單位 到達時間 D11311220001 : testtesttest ; 1 • 11311220001 船舶管理系統 113/11/22 功能變更 船舶組 \ 技術科 意見回覆 113/11/22 13:52 22

## 使用「A.新增功能、功能修改」流程做為範例說明

![](_page_23_Figure_0.jpeg)

## 需求單簽核

需求單作業 ▼ 需求提案單查詢

需求單作業 > 需求單簽核 (a0102)

#### ा言 待簽核清單 List

| 序號 | 需求單號        | 系統名稱       | 提案日期      | 申請類型 | 提案單位        |
|----|-------------|------------|-----------|------|-------------|
| 1  | 11309270002 | 海運技術人員管理系統 | 113/09/27 | 資料異動 | 北部航務中<br>理科 |
| 2  | 11309270001 | 海運技術人員管理系統 | 113/09/27 | 功能變更 | 北部航務中<br>理科 |

![](_page_24_Picture_5.jpeg)

ок

Y 3.00

|              | L |
|--------------|---|
| 簽核時,顯示需求單相關資 |   |
| 訊。含基本資料、需求評估 |   |
| 内容及簽核歷程。     |   |
|              |   |

異動類別

工時/評估說明

可行性評估

評估工時

| "號 與別            | 白悟       |              | 序號 資料表名構        | 個位名稱                                    |                         |
|------------------|----------|--------------|-----------------|-----------------------------------------|-------------------------|
|                  | 無真将      |              |                 | 「「「」「「」「」「」「」「」「」「」「」「」「」「」」「」「」」「」」「」」 |                         |
| 簧核歷程 List        |          |              |                 |                                         |                         |
| AN IN GETE LIN   |          |              |                 |                                         |                         |
| 核關卡              | 簽核人員     | 簽核單位         | 簽核時間            | 簽核意見                                    | 狀態                      |
| 立需求單             | 蔡測試(代簽核) | 北部航務中心\北航監理科 | 113/09/27 14:29 | 建立                                      | 建立需求單                   |
| 求評估              | 曾介宏(代篓核) | 中華電信         | 113/09/27 14:30 |                                         | 同意                      |
| 工完成測試通知          | 曾介宏(代簽核) | 中華電信         | 113/09/27 14:33 |                                         | 同意                      |
| 能測試結果彙整          | 藥測試      | 北部航務中心\北航監理科 |                 |                                         | 待簧核                     |
| and the star and |          |              |                 |                                         | 100 Jun 100 010 714 75- |

維運時數

ok

Y

3.20

![](_page_24_Picture_8.jpeg)

完成簽核,送出 清除

#### 25

![](_page_25_Figure_0.jpeg)

![](_page_26_Picture_1.jpeg)

| 需求單作業 > 需求提案集<br>101 需求單登錄 [  | 整 (a0104)<br>letail                                |                                                                                                    |                           |                             |                                                                                | 有<br>指定提案人(可為待彙<br>整單號提案人或是業務                                               |
|-------------------------------|----------------------------------------------------|----------------------------------------------------------------------------------------------------|---------------------------|-----------------------------|--------------------------------------------------------------------------------|-----------------------------------------------------------------------------|
|                               | <b>曼整單號:</b><br>提案日期:<br>聯絡電話:<br>*申請種類:<br>*糸統功能: | D11311220001<br>113/11/22<br>法規修正 	 功能變更<br>「功能變更」:於現有功能上進行之功能調整。<br>船舶管理系統<br>購建作業                                                                                                    |                           | *提案人員:<br>■Email:<br>*特殊案件: | 【船 试宏 ~<br>②motempb.gov.tw<br>○ 是 ◎ 否                                          |                                                                             |
| 帶出彙整提案的編<br>號(並預設帶出資料<br>供修改) | *功能名稱:<br>"提案摘要:<br>*案由或依據:<br>*需求內容:<br>是否急件:     | 漁船(船舶)購建核准         D11311220001 : testtesttest ;         D11311220001 : testtest ;         D11311220001 : testest ;         D11311220001 : testest ;         This is a state of the state of the s | ▼<br>結果」。<br>▼            | 影響日常作業:                     | <ul> <li>▶響日常作業</li> <li>● 非影響日常作業</li> </ul>                                  |                                                                             |
| 上傳附件 Deta                     | *·斯坚完成日期:<br>檔案:<br>*附件說明:                         | 選擇檔案 未選擇任何檔案                                                                                                    |                           |                             | . 95 <sup>4</sup> tās 194 /st−                                                 |                                                                             |
|                               |                                                    | 序號 附件說明<br>1 test                                                                                                    | 附件<br>测試用.pdf<br>需要其他單位意見 |                             | 東部航務中心\東航監理科       序號     單位       1     中部航務中心\中航監理科       2     東部航務中心\東航監理科 | <ul> <li>◇ 葉振萬 ◇ 加入</li> <li>人員 功能</li> <li>董傳鈞 ×</li> <li>蔡振萬 ×</li> </ul> |
| 回上頁                           |                                                    |                                                                                                    |                           | ]                           |                                                                                | ✔ 需要其他單位意見                                                                  |

| 리티 - + - 모모                   | @明細 Detail  |                                                                                                    |         |         |       |      | ^  | 維運團隊 |
|-------------------------------|-------------|----------------------------------------------------------------------------------------------------|---------|---------|-------|------|----|------|
| <b>需</b> 水里                   |             | 管理者                                                                                                    |         |         |       |      |    |      |
|                               | 影響範圍說明 :    |                                                                                                    |         |         |       |      |    |      |
|                               | 工作說明:       |                                                                                                    |         |         |       |      |    |      |
|                               | *可行牲誕往 ·    | <ul> <li>         বিদ্যালয় বিদ্যালয় বিদ্য<br/>বিদ্যালয় বিদ্যালয় বিদ্যালয় বিদ্যালয় বিদ্যা বিদ্যালয় বিদ্যালয় বিদ্যালয় বিদ্যা বিদ্যালয় বিদ্যালয় বিদ্যালযা বিদ্যা বিদ্যা বিদ্যা বিদ্যা বিদ্যা বিদ্যা বিদ্যা বিদ্যা বিদ্যা বিদ্যা বিদ্যা বিদ্যা বিদ্যা বিদ্যা বিদ্যা বিদ্যা বিদ্যা বিদ্যা বিদ্যা বিদ্যা বিদ্যা বিদ্যা বিদ্যা বিদ্যা বিদ্যা বিদ্যা বিদ<br/>বিদ্যালযা বিদ্যা বিদ্যা বিদ্যা বিদ্যা বিদ্যা বিদ্যা বিদ্যা বিদ্যা বিদ্যা বিদ্যা বিদ্যা বিদ্যা বিদ্যা বিদ্যা বিদ্য<br/>বিদ্যালযা বিদ্যা বিদ্যা বিদ্যা বিদ্যা বিদ্যা বিদ্যা বিদ্যা বিদ্যা বিদ্যা বিদ্যা বিদ্যা বিদ্যা বিদ্যা বিদ্যা বিদ্য<br/>বিদ্য</li></ul> |         |         |       |      |    |      |
|                               | SUTTING.    | ● 不可行,原因                                                                                                    |         |         |       |      |    |      |
| 維建團隊針到需<br>求單內容進行評            | *經費來源:      | 《請選擇》                                                                                                    | ~       |         |       |      |    |      |
| 估,並設定「經<br>弗本源                | *異動類別:      | ● 不計時數 ● 維運時數 ● 其他                                                                                                    |         |         |       |      |    |      |
| 复 <sup>术</sup> 你」。<br>句今可行性顿仕 | 維運時數:       | 小時                                                                                                    |         |         |       |      |    |      |
| 、需異動之程式                       | *預計完成日:     |                                                                                                    | <u></u> |         |       |      |    |      |
| 、資料庫及工時                       | ■ 異動程式 List |                                                                                                    | 新増      | ■ 異動資料庫 | List  |      | 新堦 |      |
|                               | 序號 類別       | 名稱                                                                                                    | 刪除      | 序號      | 資料表名稱 | 欄位名稱 | 刪除 |      |
|                               |             | 無資料                                                                                                    |         |         |       | 無資料  |    |      |

#### 回 工時說明 Detail

| 序號 | 人員類別      | 工時   |
|----|-----------|------|
| 1  | 專案經理(PM)  | 0.00 |
| 2  | 系統分析師(SA) | 0.00 |
| 3  | 条統設計師(SD) | 0.00 |
| 4  | 程式設計師(PG) | 0.00 |
| 5  | 其他        | 0.00 |
|    | 總計        | 0.00 |

28

~

# 需求單評估確認(1/2)

#### 針對維運團隊評估內容進 行確認簽核。

| 1      | 要求提案 要求詳估 脸工完成测试通知 功能测试结果类型<br>11309271429 11309271430 11309271433 |                               |     |
|--------|--------------------------------------------------------------------|-------------------------------|-----|
|        |                                                                    |                               | 4 A |
| 需求單編號: | 11309270002                                                        | 期望完成日期: 113/09/27             |     |
| 提案日期:  | 113/09/27                                                          | 提案人員: 北部航務中心\北航監理科            | 蔡測試 |
| 聯絡電話:  |                                                                    | Email : cptsai@motcmpb.gov.tw |     |
| 申請種類:  | 業務調整 資料異動                                                          | 狀態: 功能测试結果量整                  |     |
| 專案名稱:  | 107年度航港單一窗口服務平臺(MTNet)維運計畫                                         |                               |     |
| 系統功能:  | 海運技術人員管理系統 > 船員管理 > 船員基本資料管理 > 手冊資料維護                              |                               |     |
| 業務單位:  | 船員組\船員規劃科                                                          |                               |     |
| 提案摘要:  | 打錯字                                                                |                               |     |
| 案由或依據: | 打錯字                                                                |                               |     |
| 需求内容:  | 打錯字                                                                |                               |     |
| 是否急件:  | 是,影響日常作業                                                           |                               |     |
| 相關附件:  | 序號 附件說明                                                            | 附件                            |     |
|        | 4 DB-/1:04-/F-38/02                                                | 到过罗母 edt                      |     |

|                                                | 提      | 案ノ      |               |                |      |
|------------------------------------------------|--------|---------|---------------|----------------|------|
| (1) 日本 (1) (1) (1) (1) (1) (1) (1) (1) (1) (1) | CTEN   | ARPO 👪  |               | PMO <u>248</u> | 2014 |
|                                                | 179542 | . Kalit | BILLEN<br>BIL | - Inter        |      |
| 2.51620.00                                     |        |         | 2.880         |                |      |

| 01 | 需求 | 單評估 | Detail |
|----|----|-----|--------|
|    |    |     |        |

圖 需求單明細 Detail

| 译估项目    | 維達團院評估 | PMO評估 |
|---------|--------|-------|
| 評估人員    | 曾介宏    | 蔡宛珍   |
| 影響範圍    | ОК 園   |       |
| 興動類別    | 維運時數   |       |
| 工時/評估說明 | ok     | ок    |
| 可行性評估   | Y      | Y     |
| 評估工時    | 3.20   | 3.00  |

■ 異動程式 List

国 異動資料庫 List

| 键 | 類別  | 名稿 | 序號 資料表名稱 | 欄位名稱 |  |  |
|---|-----|----|----------|------|--|--|
|   | 無資料 |    | 無資料      |      |  |  |
|   |     |    |          |      |  |  |
|   |     |    |          |      |  |  |

■ 簽核歷程 List

| 26 | 核關卡      | 簧核人員     | 簽核單位         | 簽核時間            | 簧核意見 | 狀態    |  |
|----|----------|----------|--------------|-----------------|------|-------|--|
| 運  | 全需求單     | 蔡測試(代簽核) | 北部航務中心\北航監理科 | 113/09/27 14:29 | 建立   | 建立需求單 |  |
| 77 | 11 求評估   | 曾介宏(代簽核) | 中華電信         | 113/09/27 14:30 |      | 同意    |  |
| 58 | 王完成測試通知  | 曾介宏(代簽核) | 中華電信         | 113/09/27 14:33 |      | 同意    |  |
| 功  | 7能測試結果量整 | 蔡測試      | 北部航務中心\北航監理科 |                 |      | 待簧核   |  |

![](_page_28_Picture_11.jpeg)

# 需求單評估確認(2/2)

#### 針對維運團隊評估內容進 行確認簽核。

| -//            | 需求提案 需求評估 施工完成测试播知 功能测试结束角型<br>11309/2714/29 11309/2714/30 11309/2714/33 |                |                       |      |
|----------------|--------------------------------------------------------------------------|----------------|-----------------------|------|
| 圖 需求單明細 Detail |                                                                          |                |                       | 8. A |
| 需求單續號:         | 11309270002                                                              | 期望完成日期:        | 113/09/27             |      |
| 提案日期:          | 113/09/27                                                                | 提案人員:          | 北部航務中心 \ 北航監理科 蔡測試    |      |
| 聯絡電話:          |                                                                          | Email :        | cptsai@motcmpb.gov.tw |      |
| 申請種類:          | 業務調整 資料興動                                                                | 狀態:            | 功能測試結果量整              |      |
| 專案名稱:          | 107年度航港單一窗口服務平臺(MTNet)維運計畫                                               |                |                       |      |
| 系統功能:          | 海運技術人員管理系統 > 船員管理 > 船員基本資料管理 > 手冊資料維護                                    |                |                       |      |
| 業務單位:          | 船員組、船員規劃科                                                                |                |                       |      |
| 提案摘要:          | 打錯字                                                                      |                |                       |      |
| 案由或依據:         | 打錯字                                                                      |                |                       |      |
| 需求内容:          | 打錯字                                                                      |                |                       |      |
| 是否急件:          | 是,影響日常作業                                                                 |                |                       |      |
| 相關附件:          | 序號 附件說明                                                                  | 附件             |                       |      |
|                | 1 唐仿附任测试                                                                 | <b>削</b> ば密例 n | ar                    |      |

|   |                    | 损       |         | K)     | É             | 三管    | Ś.     |
|---|--------------------|---------|---------|--------|---------------|-------|--------|
|   | ERRO 🍇 🖁           | 200 🚳 🕷 | W Ser ( | RR#6 🙀 | ****          |       | 오비셔 🔓  |
|   | 87928              | 2X81    | 8785    | 81018  |               |       |        |
|   |                    |         |         |        |               |       |        |
|   |                    | _       |         |        |               |       | _      |
| Ē | 831682             | 872642  |         |        |               | THER. | - 1945 |
| ŝ |                    | _       |         |        | WHITE<br>WILL |       |        |
| 2 | Tell!              |         |         |        | BICAN         |       |        |
| 8 |                    |         |         |        |               |       |        |
|   | 018.2012.00<br>#10 |         |         | REAL   |               |       |        |

2.81813

| 101 | 需求單 | 評估 | Detail |
|-----|-----|----|--------|
|     |     |    |        |

| 译估项目    | 維運開隊詳估 | PMO評估 |
|---------|--------|-------|
| 評估人員    | 曾介宏    | 蔡宛珍   |
| 影響範圍    | ОК 園   |       |
| 興動類別    | 維運時數   |       |
| 工時/評估說明 | ok     | ок    |
| 可行性評估   | Y      | Y     |
| 評估工時    | 3.20   | 3.00  |

■ 異動程式 List

■ 異動資料庫 List

| 2號 類別 名稱<br>無實料 |  | 序號 資料表名稱 | 屬位名稱 |  |
|-----------------|--|----------|------|--|
| 無實料             |  | 無資料      |      |  |
|                 |  |          |      |  |
|                 |  |          |      |  |

■ 簽核歷程 List

| 簽核關卡     | 簧核人員     | 簽核單位         | 簽核時間            | 簧核意見 | 狀態    |
|----------|----------|--------------|-----------------|------|-------|
| 建立需求單    | 蔡測試(代簽核) | 北部航務中心\北航監理科 | 113/09/27 14:29 | 建立   | 建立需求單 |
| 需求評估     | 曾介宏(代簽核) | 中華電信         | 113/09/27 14:30 |      | 同意    |
| 施工完成測試通知 | 曾介宏(代簽核) | 中華電信         | 113/09/27 14:33 |      | 同意    |
| 功能測試結果彙整 | 蔡測試      | 北部航務中心\北航監理科 |                 |      | 待籤核   |

# 工時評估

| 回明細 Detail  |          |           |                                  | ^ |
|-------------|----------|-----------|----------------------------------|---|
|             | 評估人員:    | 管理者       |                                  |   |
|             | ∛響範圍說明 : | 範圍說明      |                                  |   |
|             | 工作說明:    | 館團說明      |                                  |   |
|             | 可行性評估:   | 可行        |                                  |   |
|             | *經費來源:   | 113專案測試 ~ | 目前維逼量能:總時數2000小時,已使用0小時 (進行中0小時) |   |
|             | 異動類別:    | 維運時數      |                                  |   |
|             | 預計完成日:   | 113/12/06 |                                  |   |
|             | 需求評估人員:  | 管理者       |                                  |   |
|             | *評估說明:   | 222       |                                  |   |
|             | *可行性評估:  | ◎ 可行      |                                  |   |
|             |          | ○ 不可行,原因  |                                  |   |
|             |          |           |                                  |   |
| *PI         | MO評估時數:  | 2.00      |                                  |   |
|             |          |           |                                  |   |
| ■ 異動程式 List |          |           | 国 異動資料庫 List                     |   |

#### 

|                           | 8785 | 81018   |           |
|---------------------------|------|---------|-----------|
| 4.5.8<br>18               |      |         |           |
| 6#2 <mark>- 8726#2</mark> |      |         | - INAR IN |
|                           |      |         | BICAN     |
| 12418                     |      | Reality | _         |
| 420.4                     |      |         | 2.8980    |

.....

110

### III 工時說明 Detail

序號 類別

1 PG222

| 2.00 |
|------|
| 2.00 |
|      |
| 2.00 |
| 2.00 |
| 2.00 |
| 0.00 |
| 1    |
| [    |

1

序號 資料表名稱

111

1 DB

![](_page_30_Picture_6.jpeg)

儲存

退回提案人 退回需求評估 完成送出簽核

# 工時核定

| 評估項目    | 維運團隊評估                                                                                                    | PMO評估                                                     |
|---------|----------------------------------------------------------------------------------------------------|-----------------------------------------------------------|
| 評估人員    | 首介宏                                                                                                    | 王志嘉                                                       |
| 影響動圖    | 1. 程式時記: 總已於於意理國印代資訊,無后 > 進速預報/運動條格程式<br>2. 程式時記: 德克納克整理印代資訊,無后 > 進速預報/運動條格程式<br>3. 程式時記: 德克納克整理印代資訊,無信 > 乙烯內葉醇基記倫情程式<br>4. 程式時記: 德克納克整理印代資訊,無信 > 私能等建築上餐菜<br>5. 夏美年編成: 湖泊总統管理集出 建管制两提到已经用地定用[更新       |                                                           |
| 異動類別    | 維運時數                                                                                                    |                                                           |
| 工時/評估說明 | 於机改監理DPR資訊ALK的智道提出港管理功能,增加管制構型<br>智制履建开分成二種(LMMTYPE:LO全積至制制、LO2特定(所在)積至管制、<br>LO3特定型作時制),<br>智制設定用成後,如該時起一種透過管轄關(向未提制)或已经時運營建發展(二要關<br>增制)ALK的時最所該起始性增強證實訊,得難解定人員整行後最必要管制描述,<br>支援工業地区,机改中議及提出港提報會和功能。 | 本摄氣於約款改造理DPR資訊系統的管理進出港管理功能。增加管制講型,經對<br>後、PMO建議調整時數為54小時。 |
| 可行性評估   | Y                                                                                                    | Y                                                         |
| 評估工時    | 60.00                                                                                                    | 54.00                                                     |

#### 企劃組

#### 57855 5588 5748 7855 7885 7885 7885 7885 1942 - 19 astu at 70.02 BLIAN COLUMN R Raild 159208 2.000

国 異動程式 Lia 序號 類別

ee 需求里計语 Detai

| 国 異動資料庫 List |                         |                       |
|--------------|-------------------------|-----------------------|
| 序號           | 資料表名稱                   | 欄位名稱                  |
| 1            | NAC_BPR M_LIMIT_IO_PORT | LIMIT_TYPE varchar(5) |
| 2            | NAC_BPR M_LIMIT_IO_PORT | LIMIT_IOPORT char(7)  |

| 1  | CommonMethod 共用的方法            | CommonMethod.cs            |
|----|-------------------------------|----------------------------|
| 2  | InPortForm 進港處理               | InPortForm.cs              |
| 3  | LimitIOAddRPT 表單程式            | LimitIOAddRPT.aspx         |
| 4  | LimitIOAddRPT 表單程式            | LimitIOAddRPT.aspx.cs      |
| 5  | LimitIOCelRPT 表單程式            | LimitIOCeIRPT.aspx         |
| 6  | LimitIOCeIRPT 表單程式            | LimitIOCeIRPT.aspx.cs      |
| 7  | LimitIOList 表單程式              | LimitIOList.aspx           |
| 8  | LimitIOList 表單程式              | LimitIOList.aspx.cs        |
| 9  | LimitlOPort 船舶暫緩進出港處理         | LimitIOPort.cs             |
| 10 | LimitIOPortInfo 船舶暫續進出港資料欄    | LimitIOPortInfo.cs         |
| 11 | MiniThreeLinkInPortForm 小三通處理 | MiniThreeLinkInPortForm.cs |
| 12 | Msg 表單程式                      | Msg.aspx                   |
| 13 | OffshoreInPortForm境外處理        | OffshoreInPortForm.cs      |
| 14 | OneVoyageForm 乙航次代理業務登記處理     | OneVoyageForm.cs           |
| 15 | OutPortForm 出港處理              | OutPortForm.cs             |

| 序號 | 資料表名稱                           | 欄位名稱                  |
|----|---------------------------------|-----------------------|
| 1  | NAC_BPR M_LIMIT_IO_PORT         | LIMIT_TYPE varchar(5) |
| 2  | NAC_BPR M_LIMIT_IO_PORT         | LIMIT_IOPORT char(7)  |
| 3  | NAC_BPR_TMP M_LIMIT_IO_PORT_TMP | LIMIT_TYPE varchar(5) |
| 4  | NAC_BPR_TMP M_LIMIT_IO_PORT_TMP | LIMIT_IOPORT char(7)  |

#### @ 王時說明 Detail

| 序號 | 人員類別      | 維運團隊預估工時 | PMO預估工時下限 | PMO預估工時上限 |
|----|-----------|----------|-----------|-----------|
| 1  | 専案經理(PM)  | 0.00     | 0.00      | 0.00      |
| 2  | 系統分析師(SA) | 8.00     | 7.10      | 8.30      |
| 3  | 系統設計師(SD) | 0.00     | 0.00      | 0.00      |
| 4  | 程式設計師(PG) | 50.00    | 44.50     | 52.00     |
| 5  | 其他        | 2.00     | 2.00      | 2.50      |
| 6  | 總計        | 60.00    | 53.60     | 62.80     |

#### III 工時核定結果 Detail

預計完成時間: 108/06/19

\*核定結果: 🔘 不執行 🔘 不計時數 🔘 維運時數

#### 審査人員:

IEEI 簽核意見 Detail

簽核意見:

\*蓋核結果: 〇 同意 〇 退回(提案人) 〇 同意並呈核給 〇 退回(專案承辦人)

增加其他附件

完成蓋核,送出 清除

| 測試通知            |              |        |                    |       | 維運團隊<br><sup>1</sup> <sup>1</sup> <sup>1</sup> <sup>1</sup> <sup>1</sup> <sup>1</sup> <sup>1</sup> <sup>1</sup> <sup>1</sup> <sup>1</sup> |
|-----------------|--------------|--------|--------------------|-------|----------------------------------------------------------------------------------------------------|
| IEI 確認登錄 Detail |              |        |                    |       | ^                                                                                                    |
| *實際完成日期:        |              | *實際工時: |                    |       | 小時                                                                                                    |
| *需求單處理人員:       |              | 不需上版:  |                    |       |                                                                                                    |
| *變動範圍與內容:       |              |        |                    |       | 1                                                                                                    |
| 異動人員:           | SA           | 異動時間:  | 113/09/27 14:35:46 |       |                                                                                                    |
| 囸 上傳附件 Detail   |              |        |                    |       | ^                                                                                                    |
| 備 案:            | 選擇檔案 测試用.pdf |        |                    |       |                                                                                                    |
| *附件說明:          | 測試案件         |        |                    | +新增附件 |                                                                                                    |
|                 | 序號 附件說明      | 附件     | 副除                 |       |                                                                                                    |
|                 |              | 王資料    |                    |       |                                                                                                    |
| 回上頁             |              |        |                    |       | 送出                                                                                                    |

![](_page_32_Picture_1.jpeg)

## 功能測試確認

![](_page_33_Figure_1.jpeg)

提案人

意志尊な 🍪 注意 🍪 自己専な 🎫 気易中の 🍓

![](_page_34_Picture_0.jpeg)

![](_page_35_Figure_0.jpeg)

![](_page_35_Figure_1.jpeg)

| 功能測試確認   | 李昱逵 | 船員組\船員規劃科 | 113/12/23 15:05 | 測試通過 |  |
|----------|-----|-----------|-----------------|------|--|
| 功能測試結果彙整 | 李雪兰 | 船員組\船員規劃科 | 113/12/23 15:06 | 測試通過 |  |
| 功能上版申請   | 管   | 中華電信      | 113/12/23 15:08 | 同意   |  |
| 正式上版確認   | 李   | 船員組\船員規劃科 |                 | 待簽核  |  |

![](_page_35_Figure_3.jpeg)

![](_page_35_Figure_4.jpeg)

 $\mathbf{\wedge}$ 

![](_page_35_Figure_5.jpeg)

![](_page_35_Picture_6.jpeg)

回上頁

![](_page_35_Picture_8.jpeg)

![](_page_36_Picture_0.jpeg)

![](_page_36_Picture_1.jpeg)

需求單作業 ▼ 需求提案單查詢

| 需求單作業 > 個人需求單查詢 (a0103) |                      |          |       |       | 簽核中之案件,在「需求評    |   |
|-------------------------|----------------------|----------|-------|-------|-----------------|---|
|                         |                      |          |       |       | 估」以前皆可取回        |   |
| Q 查詢 提供查詢本人所提案件清單       |                      |          |       |       | 已被退回之室件可選摆「臿    | ^ |
|                         |                      |          |       |       | 新登錄」、「註銷」。      |   |
| 需求單號:                   |                      |          | 申請種類: | 《全部》  |                 | ~ |
| 提案日期:                   | ~                    | <b>*</b> | 系統名稱: | 《請選擇》 | 「重新登錄」再次送出時,    | - |
| 嗣鍵字:                    |                      |          |       |       | 而水甲弧首加工里利达山火動。  | , |
|                         | (含提案摘要、需求內容、案由依據、功能名 | 稱等)      |       |       | 例:              |   |
|                         |                      |          |       |       | 1131224001重新登錄後 |   |
| ■ 清單 List               |                      |          |       |       | 1131224001-1    | ^ |

| 1D131206001& & & & & & & & & & & & & & & & & & &                                                                                                     | 序號 | 需求單號         | 系統名稱       | 提案日期      | 申請類型 | 提案摘要                    | 業務單位        | 狀態       | 功能   |
|----------------------------------------------------------------------------------------------------|----|--------------|------------|-----------|------|-------------------------|-------------|----------|------|
| Image: Marrie Matrix Stress Stress Stres | 1  | D11312060001 | 後臺管理系統     | 113/12/06 | 新功能  | тттттттт ;              | 企劃組\法規科     | 退回       | 重新登錄 |
| 2D131203005船舶管理系統113/12/03新功能22222船舶4\拾船舶4\技術科提案研擬主管審核取回3D131203002海運技術人員管理系統113/12/03新功能功能名稱船員4\船員規劃科E提案E提案4D131203001海運技術人員管理系統113/12/03新功能增加欄位船員4\船員規劃科提案研擬主管審核取回51131208002海運技術人員管理系統113/12/08功能變更D131208001-1 : test ;船員4\船員規劃科配意見回覆取回                                                                                                    |    |              |            |           |      |                         |             |          | 註銷   |
| 3       D11312030002       海運技術人員管理系統       113/12/03       新功能       功能名稱       船員和 1 船員規劃科       已提案         4       D11312030001       海運技術人員管理系統       113/12/03       新功能       増加欄位       船員和 1 船員規劃科       記員和 1 船員規劃科       提案研擬主管審核       取回         5       11312080002       海運技術人員管理系統       113/12/08       功能變更       D11312080001-1 : test ;       船員和 1 船員規劃科       意見回覆       原回       取回                                                                                                    | 2  | D11312030005 | 船舶管理系統     | 113/12/03 | 新功能  | 2222222                 | 船舶组\技術科     | 提案研擬主管審核 | 取回   |
| 4       D11312030001       海運技術人員管理系統       113/12/03       新功能       增加欄位       船員組 \ 船員規劃科       提案研擬主管審核       取回         5       11312080002       海運技術人員管理系統       113/12/08       功能變更       D11312080001-1 : test ;       船員組 \ 船員規劃科       意見回覆       取回                                                                                                    | 3  | D11312030002 | 海運技術人員管理系統 | 113/12/03 | 新功能  | 功能名稱                    | 船員組\船員規劃科   | 已提案      |      |
| 5 11312080002 海運技術人員管理系統 113/12/08 功能變更 D11312080001-1:test; 船員組\船員規劃科 意見回覆 取回                                                                                                    | 4  | D11312030001 | 海運技術人員管理系統 | 113/12/03 | 新功能  | 增加欄位                    | 船員組 \ 船員規劃科 | 提案研擬主管審核 | 取回   |
|                                                                                                    | 5  | 11312080002  | 海運技術人員管理系統 | 113/12/08 | 功能變更 | D11312080001-1 : test ; | 船員組 \ 船員規劃科 | 意見回覆     | 取回   |
| 6 11312080001 海運技術人員管理系統 113/12/08 功能變更 D11312080001-1:test; 船員組\船員規劃科                                                                                                    | 6  | 11312080001  | 海運技術人員管理系統 | 113/12/08 | 功能變更 | D11312080001-1 : test ; | 船員組 \ 船員規劃科 |          | no j |

![](_page_37_Picture_0.jpeg)

# 需求提案單查詢(2/2)

需求提案單查詢 (a0105)

![](_page_38_Picture_2.jpeg)

| 需求單作業 > 需求單簽核 (a0102) |                                                                |                          |                       |  |  |  |  |  |  |
|-----------------------|----------------------------------------------------------------|--------------------------|-----------------------|--|--|--|--|--|--|
|                       | 需求提案 需求評估 她工充成测试通知 功能测试结果会验<br>113/09/27/14.29 113/09/27/14.33 |                          |                       |  |  |  |  |  |  |
| I 需求單明細 Detail        |                                                                |                          | \$ A                  |  |  |  |  |  |  |
| 需求單編號:                | 11309270002                                                    | 113/09/27                |                       |  |  |  |  |  |  |
| 提案日期:                 | 113/09/27                                                      | 提案人員:                    | 北部航務中心 \ 北航監理科 蔡測試    |  |  |  |  |  |  |
| 聯絡電話:                 |                                                                | Email :                  | cptsai@motcmpb.gov.tw |  |  |  |  |  |  |
| 申請種類:                 | 業務調整 資料異動                                                      | 業務調整 資料興動 狀態: 功能測試結果彙整   |                       |  |  |  |  |  |  |
| 專案名稱:                 | 107年度航港單一窗口服務平臺(MTNet)維運計畫                                     | 7年度航港單一窗口服務平臺(MTNet)維運計畫 |                       |  |  |  |  |  |  |
| 系統功能:                 | 海運技術人員管理系統 > 船員管理 > 船員基本資料管理 > 手冊資料維護                          |                          |                       |  |  |  |  |  |  |
| 業務單位:                 | 船員組、船員規劃科                                                      |                          |                       |  |  |  |  |  |  |
| 提案摘要:                 | 打錯字                                                            |                          |                       |  |  |  |  |  |  |
| 案由或依據:                | 打錯字                                                            |                          |                       |  |  |  |  |  |  |
| 需求内容:                 | 打錯字                                                            |                          |                       |  |  |  |  |  |  |
| 是否急件:                 | 是,影響日常作業                                                       | 2. 影響日常作業                |                       |  |  |  |  |  |  |
| 相關附件:                 | 序號 附件說明                                                        |                          |                       |  |  |  |  |  |  |
|                       | 1 請依附件測試                                                       | 测試案例.po                  | ff                    |  |  |  |  |  |  |

#### 🥅 需求單評估 Detail

| 評估項目    | 維運國隊評估 | PMO評估 |
|---------|--------|-------|
| 評估人員    | 曾介宏    | 蔡宛珍   |
| 影響範圍    | OK 園   |       |
| 異動類別    | 維運時數   |       |
| 工時/評估說明 | ok     | ок    |
| 可行性評估   | Y      | Y     |
| 評估工時    | 3.20   | 3.00  |

#### ■ 異動程式 List

| 序號 | 類別 | 名稱  |  |
|----|----|-----|--|
|    |    | 無資料 |  |

#### ■ 異動資料庫 List

■ 簽核歷程 List

| 簽核關卡     | 簽核人員     | 簽核單位         | 簽核時間            | 簽核意見 | 狀態    |
|----------|----------|--------------|-----------------|------|-------|
| 建立需求單    | 蔡測試(代簽核) | 北部航務中心\北航監理科 | 113/09/27 14:29 | 建立   | 建立需求單 |
| 需求評估     | 曾介宏(代簽核) | 中華電信         | 113/09/27 14:30 |      | 同意    |
| 施工完成測試通知 | 曾介宏(代簽核) | 中華電信         | 113/09/27 14:33 |      | 同意    |
| 功能測試結果彙整 | 蔡測試      | 北部航務中心\北航監理科 |                 |      | 待簽核   |

![](_page_38_Picture_12.jpeg)

### 需求單進度說明回報 需求單作業 > 進度回報 (a0106)

#### 回 需求單明細 Detail

| 需求單編號:        | 11310090001 特殊案件                      | 期       | 113/11/01         |
|---------------|---------------------------------------|---------|-------------------|
| 提案日期:         | 113/10/09                             | 提案人員:   | 港務組 雅婷            |
| 聯絡電話:         |                                       | Email : | ytchan jov.tw     |
| 申請種類:         | 組織變革 功能變更                             | 狀態:     | 施工完成測試通知          |
| 專案名稱:         | 107年度航港單一窗口服務平臺(MTNet)維運計畫            |         | 可回報需求單·           |
| <b>系統功能</b> : | 船舶管理系統 > 購建作業 > 漁船(船舶)購建 > 漁船(船舶)購建核准 |         |                   |
| 業務單位:         | 船舶组\技術科                               |         | 特殊案件及工期超過2個月之需求單  |
| 提案摘要:         | 提案測試                                  |         | 司同起人名.            |
| 案由或依據:        | 提案測試日期                                |         |                   |
| 需求內容:         | test                                  |         | 提案人、業務單位、維運團隊、企劃組 |
| 是否急件:         | 否                                     |         |                   |

| 回報類刑             | Detail     |                    |          |              |      | ^    |  |
|------------------|------------|--------------------|----------|--------------|------|------|--|
| 1<br>北線<br>2進度 / | *回報日期:<br> | 113/11/12<br>《請選擇》 | <b>*</b> | 回報人員:<br>進度: | user | %    |  |
|                  | 進度說明:      |                    |          |              |      |      |  |
|                  |            |                    |          |              |      | 新增清除 |  |
| ■ 清單 ।           | List       |                    |          |              |      | ^    |  |

| 序號 | 回報日期      | 期 回報進度 進 |      |
|----|-----------|----------|------|
| 1  | 113/10/01 | 55       | TEST |
| 2  | 113/10/04 | 60       | TEST |
| 3  | 113/11/01 | 90       | TEST |

## 稽催管理

稽催管理 > 逾期案件查詢 (c0102)

單位:

Q 查詢 Query

### 稽催管理 > 到期案件查詢 (c0101)/逾期案件查詢 (c0102)

匯出

### 單位主管權限(只可查詢所屬單位下) 到期案件查詢 逾期案件查詢 ~ 查詢 《請選擇》 ~

#### ■ 清單 List

| 序號 | 需求單號        | 系統名稱                  | 申請類型 | 提案人員                      | 提案摘要                                                                                                    | 業務單位        | 狀態           | 待審人員                      | 到達時間               | 到期時間      |
|----|-------------|-----------------------|------|---------------------------|----------------------------------------------------------------------------------------------------|-------------|--------------|---------------------------|--------------------|-----------|
| 1  | 11310160002 | 航政監理系統(船舶<br>進出港管理系統) | 功能變更 | 北部航務中心 \ 北航海<br>技科<br>王勝龍 | 提案測試                                                                                                    | 港務組 \ 港埠管理科 | 提案審核         | 港務組 \ 港埠管理科<br>姚佳億        | 113/10/16<br>14:50 | 113/10/21 |
| 2  | 11309270002 | 海運技術人員管理系<br>統        | 資料異動 | 北部航務中心 \ 北航監<br>理科<br>蔡測試 | 打錯字                                                                                                    | 船員組۱船員規劃科   | 功能測試<br>結果彙整 | 北部航務中心 \ 北航監<br>理科<br>蔡測試 | 113/09/27<br>14:33 | 113/10/02 |
| 3  | 10702060002 | 航政監理系統(航運<br>業管理系統)   | 新功能  | 航務組 \ 水運發展科<br>張家祥        | 1.有關「國內固定客輪船班資訊查詢」、<br>「兩岸直航固定客輪船班資訊查詢」之航班<br>停航資訊,增加各航務中心維護介面以編輯<br>相關資訊,資訊儲存後即時更新到MTNet<br>Portal即時航班訊息發布區。2.於「國內固<br>定客輪船班資訊查詢」、「兩岸直航固定客<br>輪船班資訊查詢」呈現最新停航資訊,並提<br>供本局網站介接。 | 航務組 \ 航運管理科 | 提案審核         | 航務組 \ 航運管理科<br>賴姮君        | 113/11/05<br>15:31 | 113/11/08 |
| 4  | 10602220001 | 遊艇驗證平臺                | 功能變更 | 船舶組 \ 技術科                 | 新增「艙底泌水泵/抽水機」登錄欄位.                                                                                                    | 船舶組 \ 技術科   | 提案單位         | 船舶組 \ 船舶政策規劃              | 113/11/12          | 113/11/15 |

![](_page_41_Picture_0.jpeg)

#### 單位主管權限

### 每日系統排程比對,寄發通知

1.是否有使用者被停用

2. 有待簽核的人員其單位和使用者資料檔不一致。

需求單調整 > 異常需求單 (a0402)

■ 清單 List

| 需求單號        | 系統名稱                | 提案日期      | 申請類型 | 提案單位        | 提案人員 | 提案摘要 | 業務單位        | 狀態   | 異常狀態      |
|-------------|---------------------|-----------|------|-------------|------|------|-------------|------|-----------|
| 11310160001 | 航政監理系統(兩岸直航進出港管理系統) | 113/10/16 | 功能變更 | 航務組 \ 航運管理科 | 王燕珠  | 測試日期 | 航務組 \ 航運管理科 | 意見回覆 | 待審人員帳號已停用 |
|             |                     |           |      |             |      |      |             |      |           |

\* 異常狀態pending\_req\_ype
1.提案人帳號已停用
2.提案人已調單位
3.待審人員帳號已停用
4.待審人員已調單位

~

## 異常需求單

|  | 需求 | 單明 | 細 | Detail |
|--|----|----|---|--------|
|--|----|----|---|--------|

| 需求單編號: | 11310170002                         | 期望完成日期: | 113/11/01             |  |  |  |  |
|--------|-------------------------------------|---------|-----------------------|--|--|--|--|
| 提案日期:  | 113/10/17                           | 提案人員:   | 航港局 \ 船員組 \ 船員規劃科 李飛寰 |  |  |  |  |
| 聯絡電話:  |                                     | Email : | fhli@motcmpb.gov.tw   |  |  |  |  |
| 申請種類:  | 組織變革 功能變更                           |         |                       |  |  |  |  |
| 專案名稱:  | 113專案測試                             |         |                       |  |  |  |  |
| 系統功能:  | 船員專業訓練報名平臺 > 課程管理 > 公開資訊管理 > 相關表件維護 |         |                       |  |  |  |  |
| 業務單位:  | 航港局、船員組、船員規劃科                       |         |                       |  |  |  |  |
| 提案摘要:  | 增加必輸測試                              |         |                       |  |  |  |  |
| 案由或依據: | 增加必輸測試                              |         |                       |  |  |  |  |
| 需求內容:  | 增加必輸測試                              |         |                       |  |  |  |  |
| 是否急件:  | 否                                   |         |                       |  |  |  |  |

#### ■ 簽核歷程 List

| 簽核關卡          | 簽核人員     | 簽核單位                             | 簽核時間            | 簽核意見 | 狀態    |
|---------------|----------|----------------------------------|-----------------|------|-------|
| 建立需求單         | 李飛寰(代簽核) | 航港局 \ 船員組 \ 船員規劃科                | 113/10/17 14:17 | 建立   | 建立需求單 |
| 提案單位主管簽核      | 陳緯恩(代簽核) | 航港局、船員組、船員規劃科                    | 113/10/17 14:17 |      | 同意    |
| 提案審核          | 李昱逵(代簽核) | 航港局、船員組、船員規劃科                    | 113/10/17 14:18 |      | 同意    |
| 意見審核及需求單規劃    | 李昱逵(代簽核) | 航港局、船員組、船員規劃科                    | 113/10/17 14:18 |      | 同意    |
| 需求評估          | 曾介宏(代簽核) | 中華電信 \108年度航港單一窗口服務平臺(MTNet)維運計畫 | 113/10/17 14:23 |      | 同意    |
| 需求評估確認        | 李昱逵(代簽核) | 航港局、船員組、船員規劃科                    | 113/10/17 14:24 |      | 同意    |
| 需求評估確認        | 陳緯恩(代簽核) | 航港局 \ 船員組 \ 船員規劃科                | 113/10/17 14:24 |      | 同意    |
| 工時評估 王志嘉(代簽核) |          |                                  | 113/10/17 14:39 |      | 同意    |
| 核定工時/金額 邱詩耘   |          | 航港局、企劃組、綜合業務科                    |                 |      |       |
|               |          |                                  |                 |      |       |
| •織五相会)        |          | 進行調整                             |                 |      |       |

✔ 儲存

\*變更提案人: 《請選擇》

✔ 《請選擇》

 $\mathbf{\wedge}$ 

## 需求單統計

### 數據分析 > 需求單統計分析 (c0201)

#### <u>業務單位檢視涉管系統需求提案單提</u> <u>案狀況。</u>

| <b>Q</b> 查詢 Query |                            |   |        |     |   |    | ^ |
|-------------------|----------------------------|---|--------|-----|---|----|---|
| 專案名稱:             | 113年度航港單一窗口服務平臺(MTNet)維運計畫 | ~ | 業務單位 : | 船員組 | ~ | 查詢 |   |
| 《總件數》已結案:         | 12件;未結案:10件                |   |        |     |   |    |   |
| ■ 清單 List         |                            |   |        |     |   |    | • |

|        |          |                                |                  | 已結案      |            |                |          |        |        | 未結案      |         |            |          |            |                 |
|--------|----------|--------------------------------|------------------|----------|------------|----------------|----------|--------|--------|----------|---------|------------|----------|------------|-----------------|
| 序<br>號 | 業務單<br>位 | 專案名稱                           | 系統名稱             | 功能變<br>更 | 新功<br>能    | ■ 程式錯誤修<br>□ 正 | 資料異<br>動 | 其<br>他 | 總<br>數 | 功能變<br>更 | 新功<br>能 | 程式錯誤修<br>正 | 資料異<br>動 | 其<br>他     | 總<br>數          |
| 1      | 船員組      | 113年度航港單一窗口服務平臺(MTNet)維運<br>計畫 | 航政監理系統(船員申<br>辦) |          |            |                | 1件       |        | 1件     |          |         |            |          |            |                 |
| 2      | 船員組      | 113年度航港單一窗口服務平臺(MTNet)維運<br>計畫 | 海運技術人員管理系統       | 3件       | <b>1</b> 件 | 2件             | 1件       | 2件     | 9件     | 5件       | 1件      | 1件         | 1件       | <b>2</b> 件 | <mark>9件</mark> |
| 3      | 船員組      | 113年度航港單一窗口服務平臺(MTNet)維運<br>計畫 | 船員專業訓練報名平臺       | 2件       |            |                |          |        | 2件     | 1件       |         |            |          |            | 1件              |

. .

![](_page_44_Picture_0.jpeg)